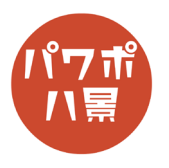

## 錬成陣

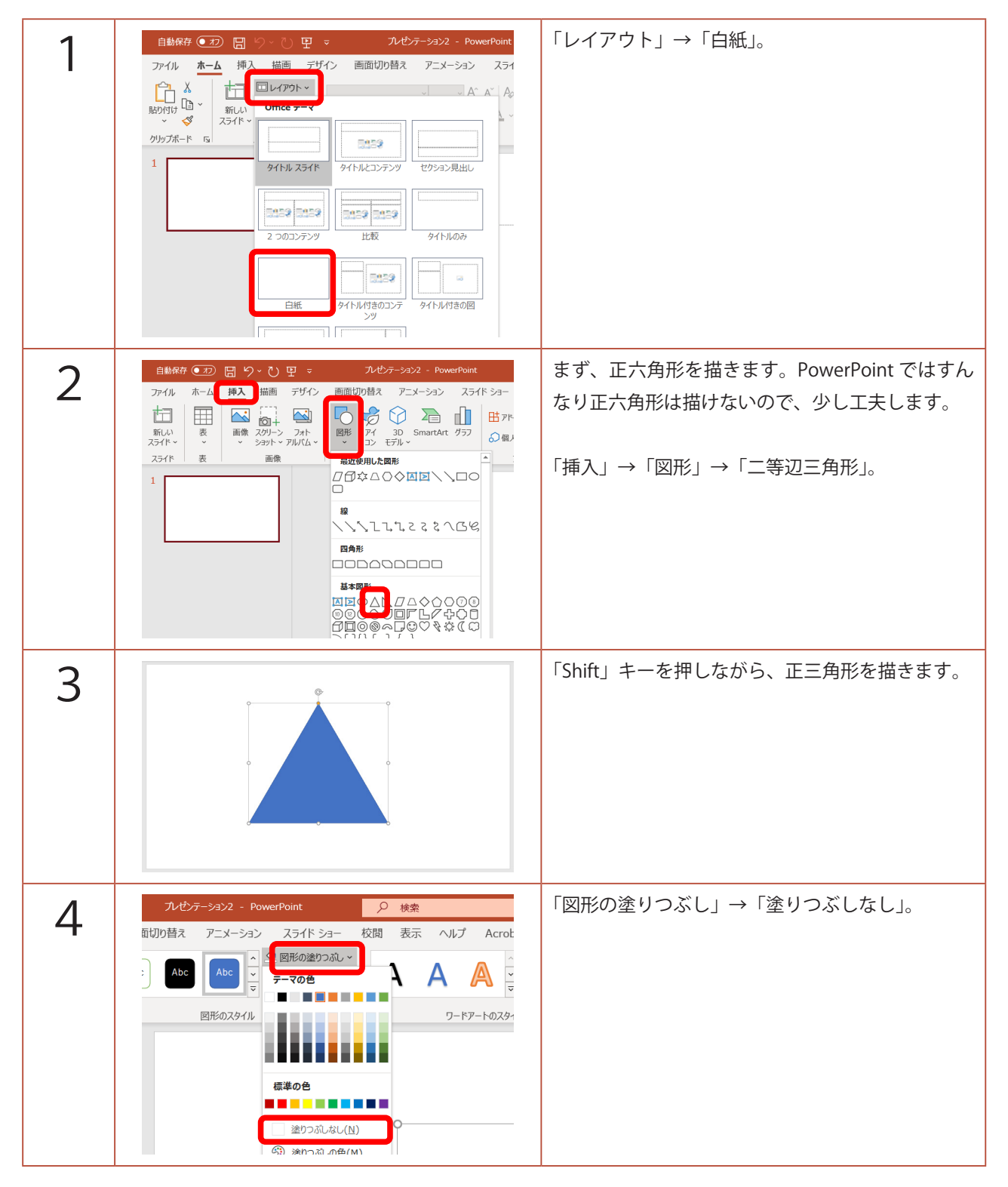

このマニュアルは PowerPoint Microsoft 365 バージョン 2003 で書かれています

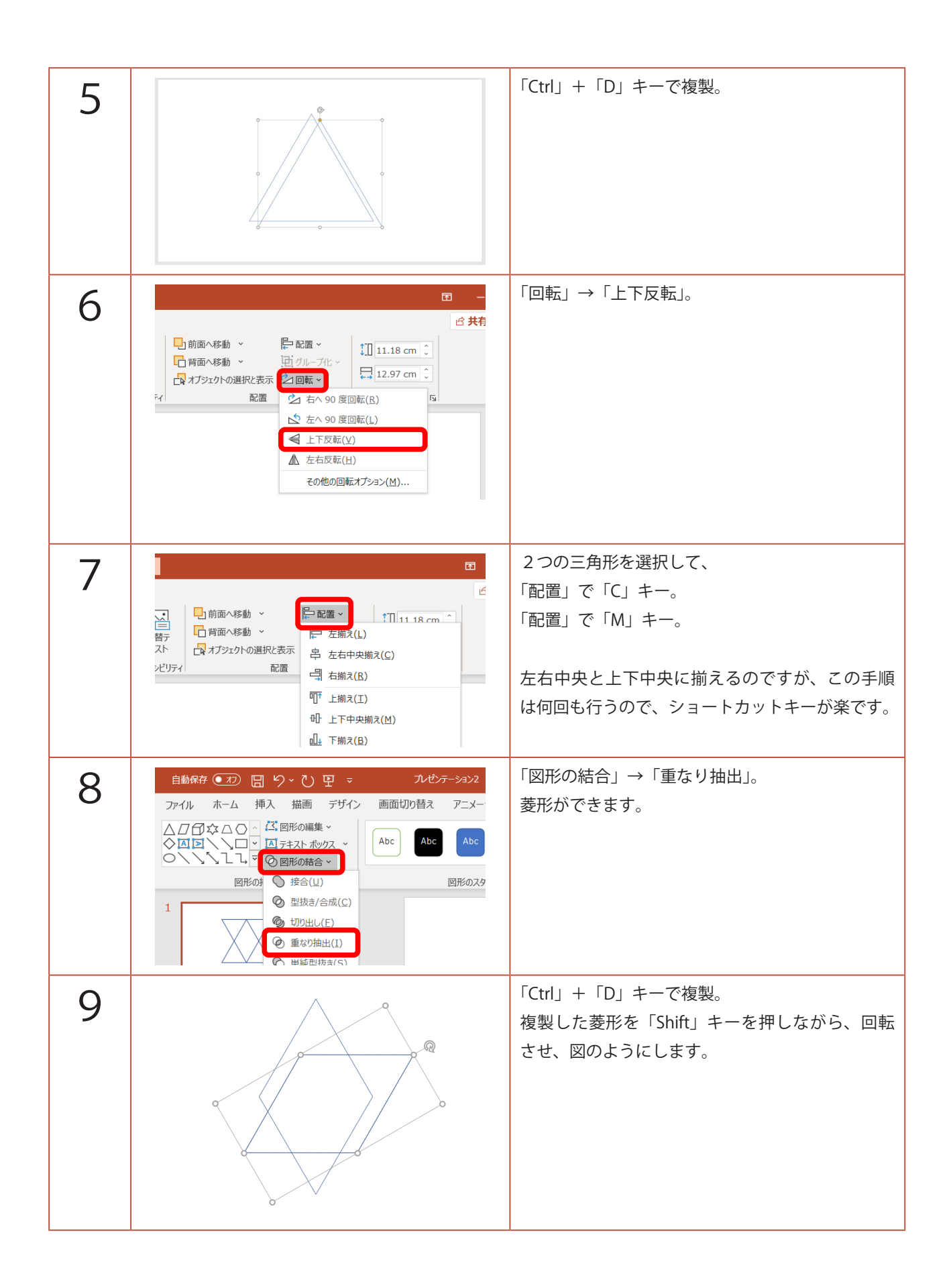

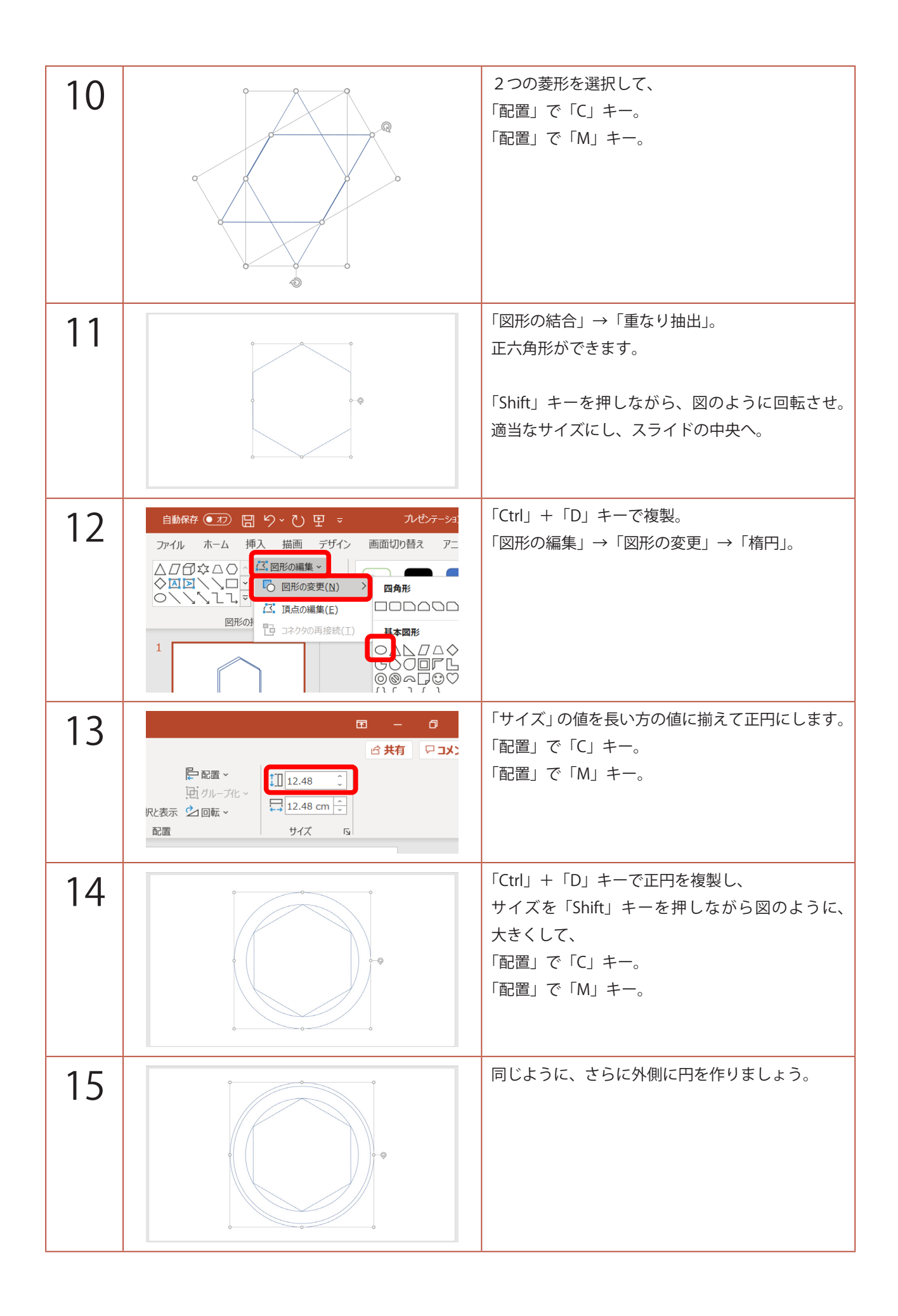

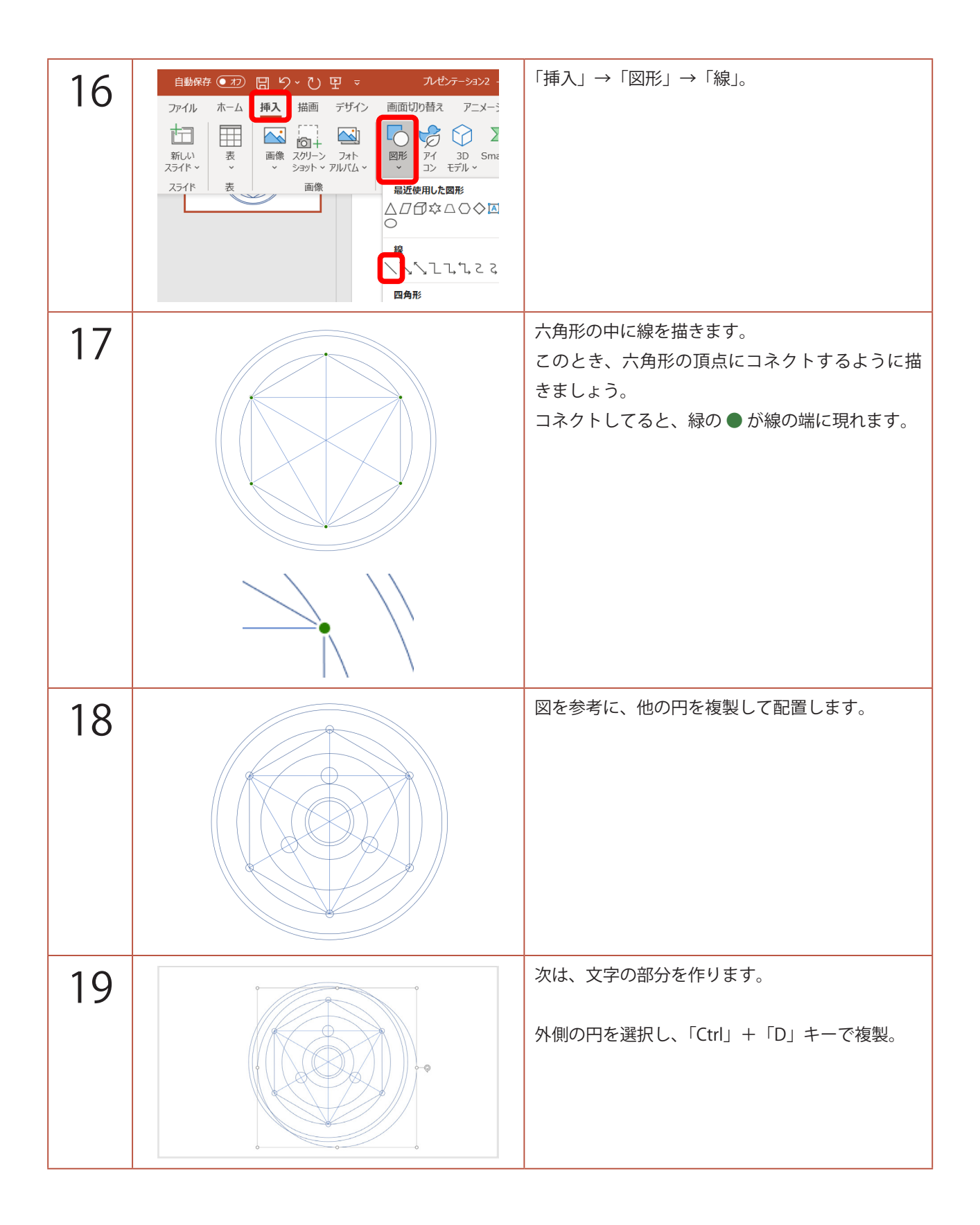

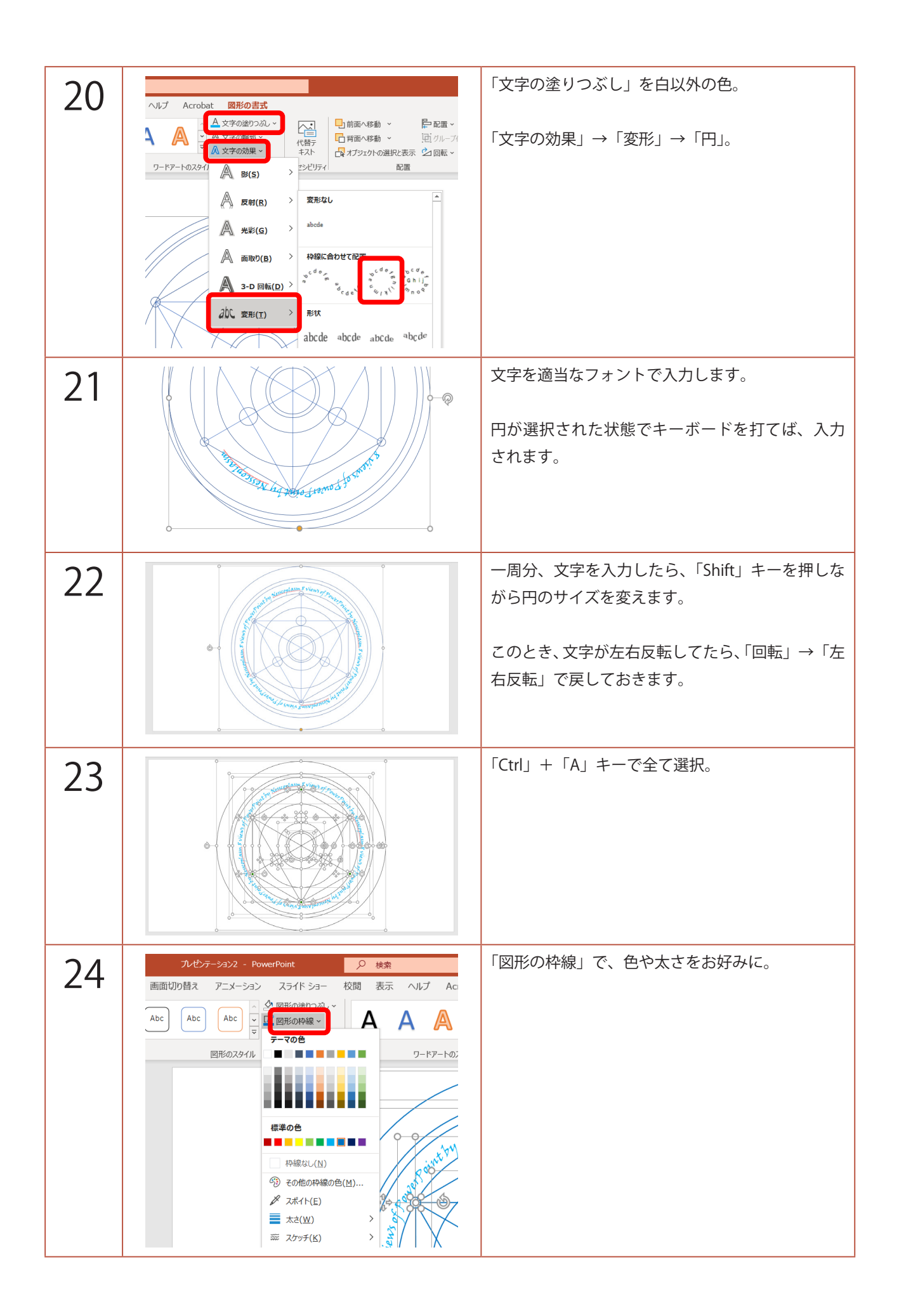

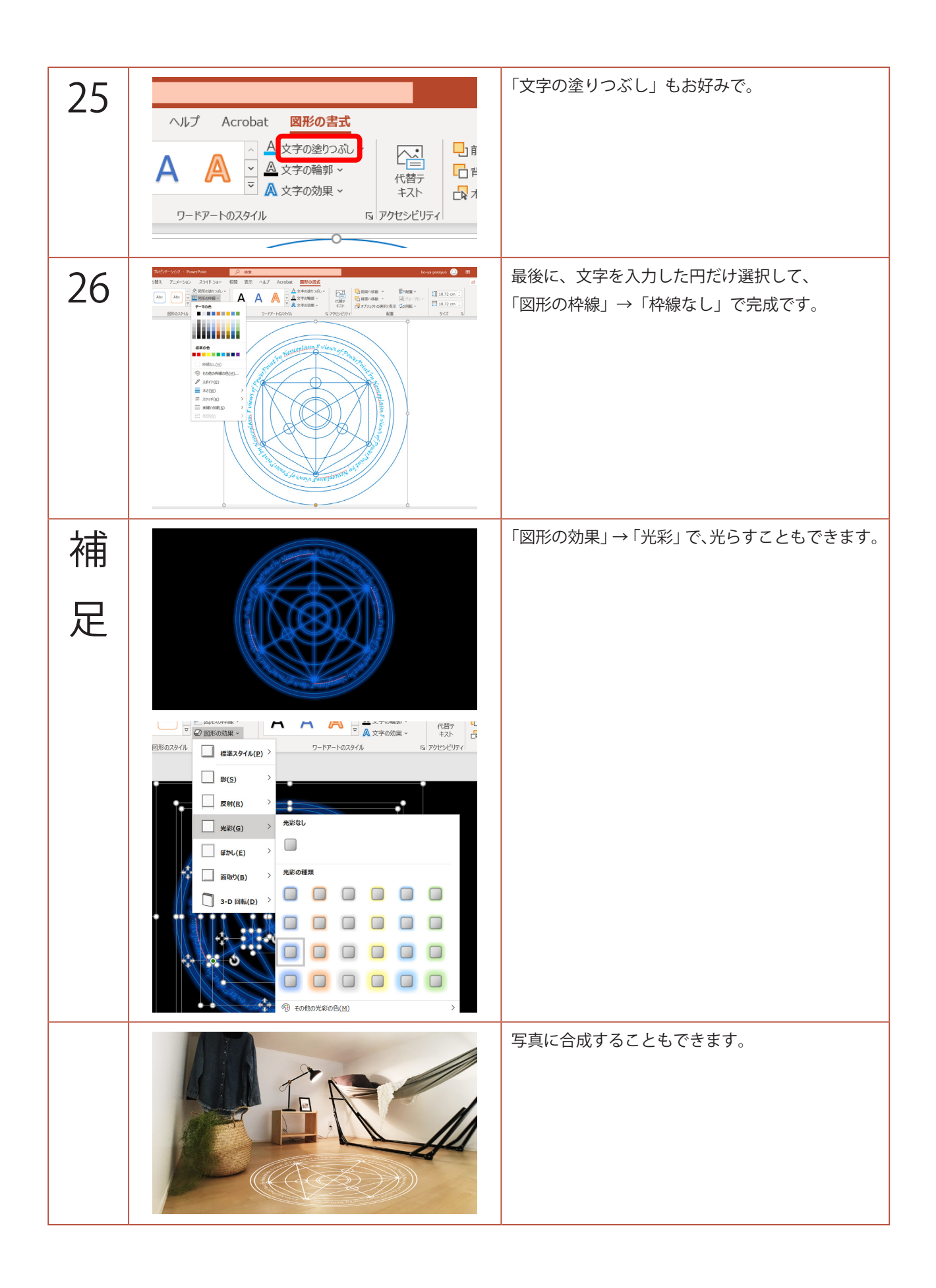

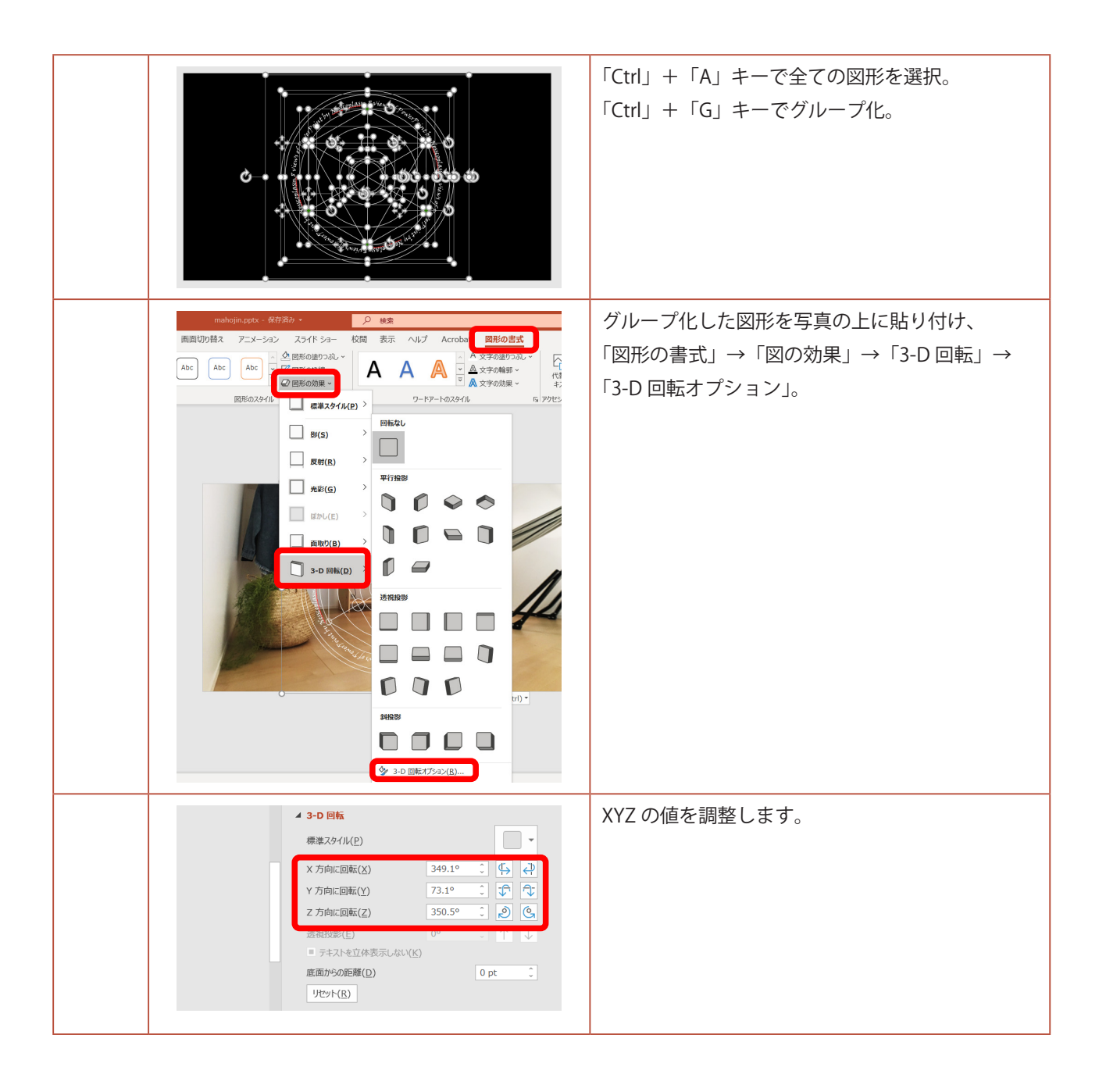